## ND、NV、NX シリーズレコーダー Internet Explorer 11 使用時に ActiveX が インストールできない現象(ログイン画面に戻る) の回避方法について

【現象】

パーソナルコンピューター(以下、PC)に ActiveX をインストールするとき、ウィンドウ下部の通知バーにインストールの確認メッ セージが表示されるが、「インストール]ボタンをクリックしてもインストールが行われない。

【回避方法】

ActiveX をインストールするとき、事前に Internet Explorer の ActiveX に関する設定を以下の手順で変更してください。

(1) Internet Explorer 11 の「ツール」>「インターネットオプション」>「セキュリティ」タブにある [レベルのカスタマイズ] ボタンをクリックし、「セキュリティ設定ーインターネットゾーン」あるいは「セキュリティ設定ーローカルイントラネットゾーン」画面を開きます。

※信頼済みサイトにレコーダーのIPアドレスを登録した場合は、「信頼済みサイト」を選択し、 [レベルのカスタマイズ] ボタンをクリックし、「セキュリティ設定-信頼されたゾーン」画面を開きます。

(2) 「ActiveX コントロールに対して自動的にダイアログを表示」の「有効にする」を選択し、[OK] ボタンをクリックしま す。

| 🛛 👔 ActiveX | コントロールとプラグイ    | ン          |           |             | ^ |
|-------------|----------------|------------|-----------|-------------|---|
| 👔 Acti      | veX コントロールでのマ  | ?ルウェア対策ソフト | ・ウェアの実行   |             |   |
| •           | 無効にする          |            |           |             |   |
| 01          | 有効にする          |            |           |             |   |
| 🖉 Acti      | /eX コントロールとブラ  | グインの実行     |           |             |   |
|             | アイアロクを表示する     |            |           |             |   |
|             | 管理者の許可済み       |            |           |             |   |
|             | 無効にする<br>生効にする |            |           |             |   |
| Actio       | 目 2011と9 ②<br> | て自動的にダイマ   | ロガを実テ     |             |   |
|             | 一番効にする         | (日朝時)にノイノ  |           |             |   |
|             | 点効にする<br>自効にする |            |           |             |   |
| Activ       | veX フィルターを有効(  | こする        |           |             |   |
| 0           | 無効にする          |            |           |             |   |
| 0 7         | 有効にする          |            |           |             |   |
| 👔 Activ     | veX を警告なしで使用   | 用することを承認演  | きみのドメインに( | のみ許可する      | v |
| <           |                |            |           | >           |   |
| *コンピューターの   | の再起動後に有効に      | なります       |           |             |   |
| カスタム設定のリ    | セット            |            |           |             |   |
| リヤット先(R):   | 中 (開会)         |            |           | II-brack/E) |   |
|             | 甲(既定)          |            | ~         | 9 E 7 F(E). |   |
|             |                |            |           |             |   |

画面は「信頼済みサイト」の [レベルのカスタマイズ] ボタンをクリックした場合の例です。

- (3) ActiveX をインストールします。
- (4) ActiveX のインストールが完了したら、「ActiveX コントロールに対して自動的にダイアログを表示」の「無効にする」を 選択して、 [OK] ボタンをクリックします。